# INVESTMENT ANALYSIS OFFICE CANADIAN EXAMPLE USING RENT ROLL

# INTRODUCTION

This comprehensive office example uses the Rent Roll but not Categories and includes all the lease features such as Free Rent, % Rent and the application of Rent Caps and Recoverable Expense Caps and Stops.

Note: Since there is no need to break the building into profit centres the "Category" column is left at the default setting, which is "Office"

Using one Category is the same as having no Categories

For simplicity there are only two tenants used in the example.

Suite 101 Star Financial Inc. Rentable Area: 5,900 Sq. Ft Usable Area: 5,000 Suite 306 Alliance Holdings. Rentable Area: 2,500 Sq. Ft Usable Area: 2,119

The Investit Template used is "Invest Office + Rent Roll & Cat"

This practice example consists of two Sections;

- 1. The input information for the project
- 2. The instructions for entering the project data

# PROJECT INFO. Folder

Property Name: Capital Plaza Description: Investment Analysis Office with Rent Roll Starting Date: Year 1 Jan Building Area 9.500 Sq Ft Total Rentable Area: 8,400 Sq. Ft Total Usable Area: 7,119 Sq Ft Land Area: 20,000 Sq Ft Frontage: 120 Ft Analysis Period: 9 Year Purchase Price: \$2,970,000 Acquisition Costs: \$30,000

# **INVESTOR Folder**

Marginal Tax Rate: 42.00% Discount Rate: Before Tax 13.00% Capital Gain: 50.00% Short Term Rates Before Tax for calculating the Modified Internal Rate of Return (MIRR) Financing Rate: 8.000% Reinvestment Rate: 3.000%

# INVESTMENT Folder

CCA Claim: Claim CCA up to Taxable Income

# Land

Description: Land Amount: \$1,000,000 Year 1 Jan CCA Class: Land

# Building

Description: Building Amount: \$2,000,000 Year 1 Jan CCA Class: Building CCA Rate: 4.00% First Year: 50.00% CCA Claim Last Year: Yes

# **EXPENSES** Folder

Operating expenses paid for by the investor such as taxes, insurance, maintenance, property management etc

For simplicity the total operating expenses are expressed as an \$ per Sq. Ft per Yr which includes Taxes, insurance, maintenance and property information

# **Operating Expenses**

\$8.00 per Unit of Total Rentable Area (Office) per Yr paid monthly for 12 months then increasing at 3.00% per year compounding

# **GENERAL REVENUE Folder**

# **Public Parking**

General revenue is revenue that is not specific to an individual tenant such as public parking.

15 spaces generating \$450 per Space per Mo for the first 12 months then increasing at 4.00% per year compounding

# **RENT ROLL REVENUE Folder**

Is the rent paid by the tenant to the landlord and is entered in the "Rent Roll Revenue sub folder" and "Revenue" subfolder for each of the two spaces as follows;

# Suite 101 Star Financial Inc.

Rentable Area: 5,900 Sq Ft Usable Area 5,000 Sq Ft

# **Base Rent**

\$26.00 per Unit of Tenant's Rentable Area Per Yr paid monthly. Two terms of 5 years. Increase for the second term base on 3.00% compounding for five years

# Free Rent

First three months. 100% of Base Rent

# **Recoverable Expenses**

\$9.00 per Unit of Tenant's Rentable Area per Yr paid monthly for one year then increasing at 3.00% compounding per year. **Subject to a Recoverable Expense Cap** of \$4,500 per month. This means that the maximum recoverable expenses the tenant will pay is \$4,500 per month.

# Parking

10 cars at \$60 per Space per Month for 12 months then increasing at 5.00% per year compounding

#### Suite 306 Alliance Holdings

Rentable Area: 2,500 Sq. Ft. Usable Area: 2,119 Sq. Ft.

# **Base Rent**

\$17.00 per Unit of Tenant's Rentable Area per Year paid monthly. Two terms of 5 years. Increase for the second term base on 3.00% compounding for five years

#### **Free Rent**

First three months. 100%.

#### **Recoverable Expenses**

\$8.00 per Unit of Tenant's Rentable Area per Yr paid monthly for 12 months then increasing at 3.00% compounding per year for 9 years.

# Parking

6 cars at \$60 per Space per Month for 12 months then increasing at 5.00% per year compounding

# VACANCY Folder

# General Revenue: Vacancy & Credit Loss Allowance

3.00% using Global option

Rent Roll: Vacancy & Credit Loss Allowance

5.00% using Global option

# **FINANCING Folder**

# 1. Mortgage (Borrowing)

Type: Standard Mortgage Year 1 January, \$2,000,000 Time Period: 10 years Amortization: 25 years Interest Rate: 8.00% Compounding Frequency: Semi-annually

#### SALE Folder Real Estate Commissions 6.00% of Sale Price

#### Selling Expenses

Selling Expenses 2.00% of Sale Price Legal Fees: \$15,000

#### Sale Price

Base on a Cap Rate of 7.500% using Based on the Income for the year following the Sale i.e., based on the Income & Expenses for year 10.

# INSTRUCTIONS FOR ENTERING THE PROJECT INTO INVESTOR PRO

# Getting started

The first step is to open the Investit Pro Template "Invest Office + Rent Roll & Cat" as follows:

- 1. Open Investor Pro.
- 2. Select the New Project Folder then select the Investit Template folder

| Γ | Select Template for New Project       |  |
|---|---------------------------------------|--|
|   | Development Mixed Use                 |  |
|   | Development Office Building           |  |
|   | Development Retail                    |  |
|   | Development Single Family Home        |  |
|   |                                       |  |
| l | Invest Office                         |  |
| l | Invest Office + Rent Roll & Cat 🖛 🗕   |  |
| l | Invest Rental Units                   |  |
|   | Invest Rental Units + Rent Roll & Cat |  |
|   | Invest Retail                         |  |
|   | Invest Retail + Rent Roll & Cat       |  |

- 3. Select and open the Investit template ""Invest Office + Rent Roll & Cat" The analysis period dialog will open at this point.
- 4. Enter 9 years and click OK

# **PROJECT INFO Folder**

- 1. Enter the Property Name: Capital Plaza
- 2. Enter Description: Investment Analysis Office with Rent Roll
- 3. Enter Purchase Price: \$2,970,000
- 4. Enter Acquisition Costs: \$30,000
- 5. Enter Building Area: 9,500 Sq. Ft
- 6. Enter Rentable Area: 8,400 Sq. Ft
- 7. Enter Usable Area: 7,119
- 8. Enter Land Area: 20,000 Sq. Ft
- 9. Enter Frontage: 120 Sq. Ft

The Project Info screen should look like this;

| <u>File Edit Reports Tools Utilites Investit Help</u>       |                                           |
|-------------------------------------------------------------|-------------------------------------------|
| 🗅 🗃 🛃 🚳 🐍 📑 My Company Info. 🛛 Prope                        | rty Info. Client Info. Goal Seeking Notes |
| Project Investor Investment Expenses General Revenue        | Rent Roll Vacancy Financing Sale          |
| Report Headers                                              | Building                                  |
| Property Name Capital Plaza                                 | Building Area 9,500 Sq. Ft 🗲              |
| Description Investment Analysis Office with Rent Roll       | Office                                    |
| Total Purchase Price                                        | Rentable Area C 8,400 Sq. Ft              |
| Purchase Price \$ 2,970,000                                 | Add On Sector                             |
| Acquisition Costs 🛛 🕈 \$ 30,000 Amount                      | pour on Pactor                            |
| Total Purchase Price \$ 3,000,000                           |                                           |
| Analysis Time Period                                        |                                           |
| 9 Years Change Analysis Time Period                         |                                           |
| Entry Information                                           |                                           |
| Enter Revenue and Expenses Monthly Change Entry Information |                                           |
| Starting Date January Year 1                                |                                           |
| Calculate Financial Measures based on                       | Land                                      |
| Potential Gross Income     C Effective Gross Income         | Land Area 20,000 Sq. Ft 🔶                 |
| Edit Unit of Measure                                        | Frontage 120 Ft                           |
|                                                             | Template: Invest Office + Rent Roll & Cat |

# **Investor Folder**

- 1. Enter Investor's Marginal Tax Rate: 42.00%
- 2. Enter the Discount Rate Before Tax: 13.00%

Notes:

The Discount Rate is used to calculate the Net Present Value The program automatically calculates the Discount Rate After Tax3. Enter Short Term Rates Before Tax

Enter Short Term Rates Before Tax Financing Rate: 8.00% Reinvestment Rate: 3.00%

# **INVESTMENT Folder**

The Investment Folder should appear like this;

# Investit Software Inc. www.investitsoftware.com

| 🖻 Investor Pro CND                                  |                                                                                        |            |              |                               |              |              |                           |  |
|-----------------------------------------------------|----------------------------------------------------------------------------------------|------------|--------------|-------------------------------|--------------|--------------|---------------------------|--|
| <u>File Edit R</u> eports <u>T</u> ools <u>U</u> ti | Eile <u>E</u> dit <u>R</u> eports <u>T</u> ools <u>U</u> tilites Investit <u>H</u> elp |            |              |                               |              |              |                           |  |
|                                                     | <b>B</b>                                                                               | My Compa   | any Info.    | Property Info. Clier          | nt Info.     | Goal Seekir  | Notes                     |  |
| Project<br>Info. Investor In                        | vestment                                                                               | Expenses   | ) Ger<br>Rev | neral Rent Roll venue Revenue | Vacancy      | Financing    | g Sale                    |  |
| CCA Claim Option: Claim CCA                         | CCA Claim Option: Claim CCA up to Taxable Income                                       |            |              |                               |              |              |                           |  |
|                                                     | Inflate                                                                                | 1          |              | CCA Claim Setting             |              |              |                           |  |
| Description                                         | Amount                                                                                 | Year       | Month        | CCA Class                     | CCA<br>Rate  | First Year   | Claim CCA<br>in Last Year |  |
| Land                                                | \$0                                                                                    | Year 1 🖃   | Jan 🖃        | Land 🔄                        |              |              |                           |  |
| Building                                            | \$0                                                                                    | Year1 👱    | Jan 🗵        | Building 🔄                    | 4.00%        | 50.00%       |                           |  |
| Furniture & Equipment                               | \$0                                                                                    | Year1 👱    | Jan 🗵        | Furn/Equip 🔄                  | 20.00%       | 50.00%       |                           |  |
| Add Insert Delete Move Comments                     |                                                                                        |            |              |                               |              |              |                           |  |
| Enter description of the Capital Inv                | estment E.g., L                                                                        | and, Build | ing etc      | Template: Inves               | t Office + R | ent Roll & C | at                        |  |

# First Row

1. Enter the Amount: \$1,000,000

# Second Row

- Select row 2 'Building'
   Enter the Amount: \$2,000,000

# Third Row

- 1. Select row 3 'Furniture & Equipment'
- 2. Click on the Delete button

Your entries for the Investment should look like this;

| CCA Claim Option: Claim CCA up to Taxable Income |              |          |       |          |       |             |            |                           |
|--------------------------------------------------|--------------|----------|-------|----------|-------|-------------|------------|---------------------------|
| Purchase Price and Capital Improvements          |              |          |       |          |       |             |            |                           |
|                                                  | Inflate      |          |       |          | cc    | A Claim Set | ting       |                           |
| Description                                      | Amount       | Year     | Month | CCA      | Class | CCA<br>Rate | First Year | Claim CCA<br>in Last Year |
| Land                                             | \$1,000,000  | Year 1 👱 | Jan 🖭 | Land     | ×     |             |            |                           |
| Building                                         | \$ 2,000,000 | Year1 🖭  | Jan 🖃 | Building | ¥     | 4.00%       | 50.00%     |                           |

### EXPENSES Folder Operating Expenses

\$8.00 per Unit of Total Rentable Area (Office) per Yr paid monthly for 12 months then increasing at 3.00% per year compounding

The Expenses folder should look like this;

| Investor Pro CND               |                                     |                             |                           |  |  |  |
|--------------------------------|-------------------------------------|-----------------------------|---------------------------|--|--|--|
| <u>File Edit Reports Tools</u> | Utilites Investit Help              |                             |                           |  |  |  |
|                                | 월 🚯 📑 My Company Info. Pro          | perty Info. Client Info.    | Goal Seeking Notes        |  |  |  |
| Project<br>Info. Investor      | Investment Expenses General Revenue | Rent Roll<br>Revenue Vacanc | y Financing Sale          |  |  |  |
| Expenses                       |                                     |                             |                           |  |  |  |
| Description                    | Entry Choice                        | Gty Category                | NOI Year 1 Jan Year 1 Feb |  |  |  |
| Taxes                          | \$ per Yr 💌                         | - Office 🖃                  | ✓ \$0 \$0                 |  |  |  |
| Insurance                      | \$ per Yr 🗾                         | - Office -                  | ▼ \$0 \$0                 |  |  |  |
| Maintenance                    | \$ per Mo 💌                         | - Office -                  | ▼ \$0 \$0                 |  |  |  |
| Property Management            | % of Effective Gross Income 📃       | - Office 🗾                  | 0.00% 0.00%               |  |  |  |
|                                |                                     |                             | •                         |  |  |  |
| Add Insert Delete              |                                     |                             |                           |  |  |  |
|                                | Projection Wizard                   | Projection Descrip          | lion                      |  |  |  |
|                                |                                     |                             | Comments                  |  |  |  |
|                                |                                     | Template: Invest Office     | + Rent Roll & Cat         |  |  |  |

Steps for setting up the Expenses folder

- 1. Select row 1 'Taxes'
- 2. Enter Description "Operating Expenses"
- 3. Select Entry Choice "\$ per Unit of Total Rentable Area (Office) per Yr"
- 4. Select row 2 'Insurance'
- 5. Click on the Delete button
- 6. Select row with Description 'Maintenance'
- 7. Click on the Delete button
- 8. Select row with Description 'Property Management'
- 9. Click on the Delete button

The Expenses folder should now look like this;

| 📴 Investor Pro                                                      |                                                                                                    |                                                           |                             |               |  |  |  |
|---------------------------------------------------------------------|----------------------------------------------------------------------------------------------------|-----------------------------------------------------------|-----------------------------|---------------|--|--|--|
| Eile Edit Reports Tools                                             | Utilites Investit Help  My Company Info. P Investment Expenses General Revenue                           | roperty Info. Client Info.<br>Rent Roll<br>Revenue Vacanc | Goal Seeking<br>y Financing | Notes<br>Sale |  |  |  |
| Description                                                         | Entry Choice                                                                                             | Gty Category                                              | NOI Year 1 Jan              | Year 1 Feb    |  |  |  |
| Toberoung Expenses                                                  | Operating Expenses \$ per Unit of Total Rentable Area (Office) per Yr 💌 8,400 Office 💌 🔽 \$ 0.00 \$ 0.00 |                                                           |                             |               |  |  |  |
| Add Insert Delete Projection Wizard Projection Description Comments |                                                                                                    |                                                           |                             |               |  |  |  |
|                                                                     |                                                                                                    | Template: Invest Office                                   | + Rent Roll & Cat           |               |  |  |  |

Steps for setting up Operating Expenses

- 1. Select row 1 'Operating Expenses'
- 2. Click on the Projection Wizard button
- In the Projection Wizard
- 3. Paid column: Select "Monthly for 12 Months"
- 4. Project Entry Using column: Select "Annual Compounding"
- 5. Entry column: Enter \$8.00
- 6. **Time Period column:** Check the "To End" box. This allows the projection to continue until the end of the 10 year Analysis Period
- 7. Increase column: Enter the Compounding Rate of 3.00%

To view your entries, click on the Projection Description button, which describes the entries and projections.

| 🕮 Projection                                                         | Description                                                                                                    | × |
|----------------------------------------------------------------------|----------------------------------------------------------------------------------------------------|---|
| Operating Exper<br>Entry Choice: \$<br>Quantity: 8,400<br>Year 1 Jan | nses<br>per Unit of Total Rentable Area (Office) per Year<br>\$8.00 per Unit of Total Rentable Area (Office) per Year paid monthly for 12 months<br>Compounding at 3.00% per year for next 9 years |   |
| I                                                                    | OK Print Report Help                                                                                                    |   |

Press OK to return to the Projection Wizard

Your entries in the Projection Wizard should look like this;

| Projection Wizard                                                                                                    |                                      |                 |          |       |           |         |     |          |             | × |
|----------------------------------------------------------------------------------------------------|--------------------------------------|-----------------|----------|-------|-----------|---------|-----|----------|-------------|---|
| Entry Information                                                                                                    |                                      |                 |          |       |           |         |     |          |             |   |
| Description: Operation                                                                                                    | ng Expenses                          |                 |          |       |           |         |     |          |             |   |
| Entry Choice: \$ per U                                                                                                    | nit of Total Rentable Area           | (Office) per Yr |          |       |           |         |     |          |             |   |
| Projections                                                                                                    |                                      |                 |          |       |           |         |     |          |             |   |
| 0                                                                                                    |                                      |                 | Start    | Date  | Tir       | me Peri | od  |          |             | _ |
| Paid                                                                                                    | Project<br>Entry Using               | Entry           | Year     | Month | To<br>End | Yrs     | Mos | Increase | Cont. Proj. |   |
| Monthly for 12 Months -                                                                                                    | Annual Compounding 🔄                 | \$ 8.00         | Year 1 👱 | Jan 🗾 | 7         | 10 🕙    | 0 🔟 | 3.00%    |             | - |
|                                                                                                    |                                      |                 |          |       |           |         |     |          |             | - |
| •                                                                                                    |                                      |                 |          |       |           | _       |     |          | •           |   |
| New Projection         Insert Projection         Projection           Delete Projection         Delete All Projections         Projection |                                      |                 |          |       |           |         |     |          |             |   |
|                                                                                                    | <u>QK</u> <u>Cancel</u> <u>H</u> elp |                 |          |       |           |         |     |          |             |   |

Press OK to return to the Expenses folder

#### GENERAL REVENUE Folder Public Parking

15 spaces generating \$450 per Space per Mo for the first 12 months then increasing at 4.00% per year compounding

Steps for setting up the Expenses folder

- 1. Select row 1
- 2. Enter Description "Public Parking"
- 3. Select Entry Choice "\$ per Space per Mo"
- 4. Enter QTY: 15

5. Click on the Projection Wizard

In the Projection Wizard

- 6. Paid column: Select "Monthly for 12 Months"
- 7. Project Entry Using column: Select "Annual Compounding"
- 8. Entry column: Enter \$450.00
- 9. **Time Period column:** Check the "To End" box. This allows the projection to continue until the end of the 10 year Analysis Period

button

10. Increase column: Enter the Compounding Rate of 4.00%

To view your entries, click on the Projection Description button, which describes the entries and projections.

| 💼 Projection Description                                           | × |
|--------------------------------------------------------------------|---|
| Public Parking                                                     |   |
| Entry Choice: \$ per Space per Month                               |   |
| Quantity: 15                                                       |   |
| Year 1 Jan \$450.00 per Space per Month paid monthly for 12 months |   |
| Compounding at 4.00% per year for next 9 years                     |   |
|                                                                    |   |
|                                                                    |   |
| <u>O</u> K <u>P</u> rint Report <u>H</u> elp                       |   |

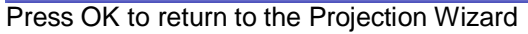

Your entries in the Projection Wizard should look like this;

| 📴 Projection Wizard                                                                                                |                              |           |          |       |           |         |     |          |             | X |
|----------------------------------------------------------------------------------------------------|------------------------------|-----------|----------|-------|-----------|---------|-----|----------|-------------|---|
| Entry Information                                                                                                  |                              |           |          |       |           |         |     |          |             |   |
| Description: Public                                                                                                | Parking                      |           |          |       |           |         |     |          |             |   |
| Entry Choice: \$ per S                                                                                             | pace per Mo                  |           |          |       |           |         |     |          |             |   |
| Projections                                                                                                    |                              |           |          |       |           |         |     |          |             |   |
|                                                                                                    |                              |           | Start    | Date  | Tir       | ne Peri | od  |          |             |   |
| Paid                                                                                                    | Project<br>Entry Using       | Entry     | Year     | Month | To<br>End | Yrs     | Mos | Increase | Cont. Proj. |   |
| Monthly for 12 Months                                                                                              | Annual Compounding 🔄         | \$ 450.00 | Year 1 🔄 | Jan 🖃 | 2         | 10 🔟    | 0 🗹 | 4.00%    |             | - |
|                                                                                                    |                              |           |          |       |           |         |     |          |             | Ļ |
| •                                                                                                    |                              |           |          |       |           |         |     |          | •           | Ť |
| New Projection     Insert Projection     Projection Description       Delete Projection     Delete All Projections |                              |           |          |       |           |         |     |          |             |   |
|                                                                                                    | <u>QK</u> ancel <u>H</u> elp |           |          |       |           |         |     |          |             |   |

Press OK to return to the General Revenue Folder

# RENT ROLL REVENUE Folder

# **Tenancy Information Sub-Folder**

First row enter the following information for Star Financial Inc.'s space;

- 1. Suite/Unit No: 101
- 2. Tenant's Name: Star Financial Inc.
- 3. Rentable Area: 5,900 Sq. Ft
- 4. Usable Area: 5,000 Sq. Ft

Click on the Add button to add a second row and enter the following information on the Alliance Holdings' space;

Second row enter the following for Alliance Holdings' space

1. Suite/Unit No: 306

- 2. Tenant's Name: Alliance Holdings
- 3. Rentable Area: 2,500 Sq. Ft
- 4. Usable Area: 2,119

Note: For each tenant you can enter information on the tenancy and lease arrangements by completing the Tenancy Information grid.

| Expiration<br>Date | Lease Term | Renewal Options | Estimated<br>Renewal Rate |
|--------------------|------------|-----------------|---------------------------|
|                    |            |                 |                           |

The only information that needs to be entered is the Tenant Name, Tenant's Rentable Area and Tenant's Usable Area

Click on the Revenue sub-folder

#### **Revenue Sub-Folder**

The Revenue folder is used to enter the Tenant's rent and other payments to the Landlord.

You can use the following buttons to enter Free Rent, Rent Caps and Recoverable Expense Caps and Stops.

| Apply Free Rent |  | Apply Cap or Stop |
|-----------------|--|-------------------|
|-----------------|--|-------------------|

The <u>Projection Wizard</u> button provides access to the Projection Wizard, which allows you to enter and project the revenues.

Follow these steps to enter and project the revenues;

Select Tenant 101 Star Financial Inc. from the scroll down menu

The Revenue sub-folder should appear like this;

| 101 Star Financial Inc. | Rentable Area<br>Usable Area                 | 5,900 Sq. Ft<br>5,000 Sq. Ft |          |          |            |         |  |  |
|-------------------------|----------------------------------------------|------------------------------|----------|----------|------------|---------|--|--|
| Revenues                |                                              |                              |          |          |            |         |  |  |
| Description             | Entry Choice                                 | Qty                          | Category | NOI      | Year 1 Jan |         |  |  |
| Base Rent               | \$ per Unit of Tenant's Rentable Area per Yr | -                            | 5,900    | Office 👱 |            | \$ 0.00 |  |  |
| Free Rent               | % of Rent                                    | -                            | —        |          |            | 0.00%   |  |  |
| Recoverable Expenses    | \$ per Unit of Tenant's Rentable Area per Yr | *                            | 5,900    | Office 👱 |            | \$ 0.00 |  |  |
| Parking                 | \$ per Space per Mo                          | *                            | 0        | Office 👱 |            | \$ 0.00 |  |  |

The above rows appear automatically for the first tenant to allow the user to enter their data more quickly

- 1. Click on the row with the Description "Recoverable Expenses"
- 2. Click on the Apply Cap or Stop bottom to access the Rent Cap & Stop dialog and select "Recoverable Expenses Cap" and click Ok.

| × |
|---|
| _ |
|   |
|   |
|   |
|   |
|   |
|   |

- 3. Click on the row with the Description 'Parking'
- 4. Enter QTY: 10

# The Revenue sub-folder should look like this;

| 101 Star Financial Inc. | Rentable Area<br>Usable Area                 |     | 5,900 Sq. Ft<br>5,000 Sq. Ft |          |            |         |  |  |  |  |
|-------------------------|----------------------------------------------|-----|------------------------------|----------|------------|---------|--|--|--|--|
| Revenues                |                                              |     |                              |          |            |         |  |  |  |  |
| Description             | Entry Choice                                 | Qty | Category                     | NOI      | Year 1 Jan |         |  |  |  |  |
| Base Rent               | \$ per Unit of Tenant's Rentable Area per Yr | ×.  | 5,900                        | Office 👱 |            | \$ 0.00 |  |  |  |  |
| Free Rent               | % of Rent                                    | *   | —                            |          |            | 0.00%   |  |  |  |  |
| Recoverable Expenses    | \$ per Unit of Tenant's Rentable Area per Yr | +   | 5,900                        | Office 🗾 |            | \$ 0.00 |  |  |  |  |
| Recov. Exp. Cap         | Amount                                       | +   | —                            |          |            | \$0     |  |  |  |  |
| Parking                 | \$ per Space per Mo                          | *   | 10                           | Office 🗾 |            | \$ 0.00 |  |  |  |  |

The next step is the enter and project the revenues, Free Rent using

Projection Wizard

# Suite 101 Star Financial Inc.

Rentable Area: 5,900 Sq Ft Usable Area 5,000 Sq Ft

# Base Rent

\$26.00 per Unit of Tenant's Rentable Area per Yr paid monthly. Two terms of 5 years. Increase for the second term base on 3.00% compounding for five years

# Free Rent

First three months. 100%.

# **Recoverable Expenses**

\$9.00 per Unit of Tenant's Rentable Area per Yr paid monthly for one year then increasing at 3.00% compounding per year. **Subject to a Recoverable Expense Cap** of \$4,500 per month. This means that the maximum recoverable expenses the tenant will pay is \$4,500 per month.

# Parking

10 cars at \$60 per Space per Month for 12 months then increasing at 5.00% per year compounding

Following are the steps for entering and projecting the revenues for tenant Unit 101 Star Financial Inc.

1. Select row 1: 'Base Rent'

- 2. Click on Projection Wizard button
- 3. Project Entry Using.. column: select "Stepped Proj. (Lease)

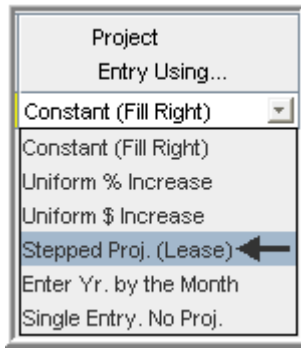

| Stepped Projection                     |  |  |  |  |  |  |  |  |  |
|----------------------------------------|--|--|--|--|--|--|--|--|--|
|                                        |  |  |  |  |  |  |  |  |  |
| New value at "End of Term" based on:   |  |  |  |  |  |  |  |  |  |
| Annual Compounding Rate Increase       |  |  |  |  |  |  |  |  |  |
| C Enter Value                          |  |  |  |  |  |  |  |  |  |
| C \$ Increase                          |  |  |  |  |  |  |  |  |  |
| C % Increase                           |  |  |  |  |  |  |  |  |  |
| No. of Terms: 2                        |  |  |  |  |  |  |  |  |  |
| Show Example ->                        |  |  |  |  |  |  |  |  |  |
| <u>O</u> K <u>C</u> ancel <u>H</u> elp |  |  |  |  |  |  |  |  |  |

- 4. Set the No. of Terms to 2, which is the default setting and click OK
- 5. Entry column: Enter the lease rate \$26.00
- 6. **Time Period column:** Set Term 1 (the first row) to 5 years and Term 2 (second row) to 5 years (or check the "To End" box).
- 7. Increase column: Enter the Annual Compounding Rate at 3.00%

The Projection Wizard should look like this;

| Projection Wizard                                                                                                    |                         |          |             |          |       |           |            |      |          |             | X |
|----------------------------------------------------------------------------------------------------|-------------------------|----------|-------------|----------|-------|-----------|------------|------|----------|-------------|---|
| Entry Information                                                                                                    |                         |          |             |          |       |           |            |      |          |             |   |
| Unit/Suit No.: 101 Star Financial Inc.                                                                                         |                         |          |             |          |       |           |            |      |          |             |   |
| Description: Base Rent                                                                                                    |                         |          |             |          |       |           |            |      |          |             |   |
| Entry Choice: \$ per Unit of Tenant's Rentable Area per Yr                                                                     |                         |          |             |          |       |           |            |      |          |             |   |
| Projections                                                                                                    |                         |          |             |          |       |           |            |      |          |             |   |
|                                                                                                    | -                       |          |             | Start    | Date  | Т         | ime Pe     | riod |          |             |   |
| Paid                                                                                                    | Project<br>Entry Using  | Entry    | Term        | Year     | Month | To<br>End | Yrs        | Mos  | Increase | Cont. Proj. |   |
| Monthly                                                                                                    | Stepped Proj. (Lease) 🔄 | \$ 26.00 | 1           | Year 1 🖃 | Jan 👱 |           | 5 🕙        | 0 -  | 3.00%    |             | 1 |
|                                                                                                    |                         |          | 2           | Year 6   | Jan   | <b>V</b>  | 5 <u>-</u> | 0 -  |          |             |   |
|                                                                                                    |                         |          |             |          |       |           |            |      |          |             |   |
| <b>T</b>                                                                                                    |                         |          |             |          |       |           |            |      |          | •           | - |
| Edit Stegped Projection     Insert Projection     Projection       Delete Projection     Delete All Projections     Projection |                         |          |             |          |       |           |            |      |          |             |   |
|                                                                                                    | QK                      |          | <u>C</u> ar | ncel     | He    | lp        |            |      |          |             |   |

Press OK to return to the Revenue sub-folder

#### Entering the Free Rent.

100% of the Base Rent for the for the first three months

1. Enter 100% in Year 1 Jan, Feb and March on the entry grid

| ſ                        | Revenues  |                                              |          |       |            |            |            |          |          |
|--------------------------|-----------|----------------------------------------------|----------|-------|------------|------------|------------|----------|----------|
| Description Entry Choice |           | Gty                                          | Category | NO    | Year 1 Jan | Year 1 Feb | Year 1 Mar |          |          |
|                          | Base Rent | \$ per Unit of Tenant's Rentable Area per Yr | -        | 5,900 | Office 🗾   |            | \$ 26.00   | \$ 26.00 | \$ 26.00 |
|                          | Free Rent | % of Rent                                    | -        | —     |            |            | 100.00%    | 100.00%  | 100.00%  |

# Entering the Recoverable Expenses

\$9.00 per Unit of Tenant's Rentable Area per Yr paid monthly for one year then increasing at 3.00% compounding per year

- 1. Select row with Description "Recoverable Expenses"
- 2. Click on Projection Wizard which displays the Projection Wizard

#### In the Projection Wizard

- 3. Paid column: Select "Monthly for 12 Months"
- 4. Project Entry Using column: Select "Annual Compounding"
- 5. Entry column: Enter \$9.00
- 6. Time Period column: Check the "To End" box.
- 7. Increase column: Enter the compounding rate of 3.00%

Your entries in the projection wizard should look like this:

| Projection Wizard                 |                                                            |         |          |       |           |         |     |          |             |  |
|-----------------------------------|------------------------------------------------------------|---------|----------|-------|-----------|---------|-----|----------|-------------|--|
| Entry Information                 |                                                            |         |          |       |           |         |     |          |             |  |
| Unit/Suit No.: 101 Sta            | Unit/Suit No.: 101 Star Financial Inc.                     |         |          |       |           |         |     |          |             |  |
| Description: Recoverable Expenses |                                                            |         |          |       |           |         |     |          |             |  |
| Entry Choice: \$ per U            | Entry Choice: \$ per Unit of Tenant's Rentable Area per Yr |         |          |       |           |         |     |          |             |  |
| Projections                       |                                                            |         |          |       |           |         |     |          |             |  |
|                                   |                                                            |         | Start    | Date  | Ti        | me Peri | iod |          |             |  |
| Paid                              | Project<br>Entry Using                                     | Entry   | Year     | Month | To<br>End | Yrs     | Mos | Increase | Cont. Proj. |  |
| Monthly for 12 Months -           | Annual Compounding 🔄                                       | \$ 9.00 | Year 1 👱 | Jan 🖃 | ~         | 10 🖃    | 0 🖃 | 3.00%    |             |  |

Press OK to return to the Revenue sub-folder

Entering the Recoverable Expense Cap

- 1. Select the row with the entry choice: Rec. Exp. Cap
- 2. Click on Projection Wizard which displays the Projection Wizard
- 3. Amount column: Enter \$4,500
- 4. Time Period column: Check the "To End" box

Your entries in the projection wizard should look like this;

| 6  | Projection Wiza                        | rd                                        |          |          |       |           |        |      |          |             |
|----|----------------------------------------|-------------------------------------------|----------|----------|-------|-----------|--------|------|----------|-------------|
| ٢  | Entry Information –                    |                                           |          |          |       |           |        |      |          |             |
|    | Unit/Suit No.: 101 Star Financial Inc. |                                           |          |          |       |           |        |      |          |             |
|    | Description: Recoverable Expense Cap   |                                           |          |          |       |           |        |      |          |             |
|    | Entry Choice: Am                       | ount                                      |          |          |       |           |        |      |          |             |
| ř  | Projections                            |                                           |          |          |       |           |        |      |          |             |
| I. |                                        |                                           |          | Start    | Date  | Ti        | me Per | iod  |          |             |
|    | Paid                                   | Project<br>Entry Using                    | Amount   | Year     | Month | To<br>End | Yrs    | Mos  | Increase | Cont. Proj. |
|    | Monthly                                | <ul> <li>Constant (Fill Right)</li> </ul> | \$ 4,500 | Year 1 👻 | Jan 🕑 | ~         | 10 -1  | 0 -1 |          |             |

Press OK to return to the Revenue sub-folder

#### Entering the **Parking**

10 cars at \$60 per Space per Month for 12 months then increasing at 5.00% per year compounding

- 1. Select row with Description "Additional Rent"
- 2. Click on Projection Wizard which displays the Projection Wizard

# In the Projection Wizard

- 3. Paid column: Select "Monthly for 12 Months"
- 4. Project Entry Using column: Select "Annual Compounding"
- 5. Entry column: Enter \$60.00
- 6. Time Period column: Check the "To End" box.
- 7. Increase column: Enter the compounding rate of 5.00%

Your entries in the projection wizard should look like this:

| 📴 Projection Wizard                                                                                                    |                        |          |                |       |           |         |     |          |             | ×  |
|----------------------------------------------------------------------------------------------------|------------------------|----------|----------------|-------|-----------|---------|-----|----------|-------------|----|
| Entry Information                                                                                                    |                        |          |                |       |           |         |     |          |             |    |
| Unit/Suit No.: 101 Star Financial Inc.                                                                                                    |                        |          |                |       |           |         |     |          |             |    |
| Description: Parking                                                                                                    |                        |          |                |       |           |         |     |          |             |    |
| Entry Choice: \$ per Space per Mo                                                                                                    |                        |          |                |       |           |         |     |          |             |    |
| Projections                                                                                                    |                        |          |                |       |           |         |     |          |             | =  |
|                                                                                                    |                        |          | Start Date     |       | Tin       | ne Peri | od  |          |             |    |
| Paid                                                                                                    | Project<br>Entry Using | Entry    | Year           | Month | To<br>End | Yrs     | Mos | Increase | Cont. Proj. |    |
| Monthly for 12 Months 💌                                                                                                    | Annual Compounding 📃 🖭 | \$ 60.00 | Year 1 🔄       | Jan 👱 | <b>V</b>  | 10 🖃    | 0 🗹 | 5.00%    |             |    |
|                                                                                                    |                        |          |                |       |           |         |     |          |             | _  |
| •                                                                                                    |                        |          |                |       |           |         |     |          | •           | Ť. |
| New Projection         Insert Projection         Projection Description           Delete Projection         Delete All Projections         Projection |                        |          |                |       |           |         |     |          |             |    |
|                                                                                                    | Qk                     |          | <u>C</u> ancel |       | Help      |         |     |          |             |    |

Press OK to return to the Revenue sub-folder

8. Select Tenant 306 Alliance Holdings from the scroll down menu

#### Suite 306 Alliance Holdings Rentable Area: 2,500 Sq. Ft. Usable Area: 2,119 Sq. Ft.

Follow these steps to enter and project the revenues

- 1. Enter Description: 'Base Rent'
- 2. Entry Choice column: Select "\$ per Unit of Tenant's Rentable Area per Yr"

3. Click on the Apply Free Rent button

- 4. Press the Add button to add another row
- 5. Enter Description: 'Recoverable Expenses'
- 6. Entry Choice column: Select "\$ per Unit of Tenant's Rentable Area per Yr"
- 7. Press the Add button to add another row
- 8. Enter Description: 'Parking'
- 9. Entry Choice column: Select "\$ per Space per Mo"
- 10. Enter QTY: 6

Press OK to return to the Revenue subfolder

#### Entering the **Base Rent**

\$17.00 per Unit of Tenant's Rentable Area paid monthly. Two terms of 5 years. Increase for the second term base on 3.00 % compounding for five years

Following are the steps for entering the Revenue for tenant Unit 306 Alliance Holdings

- 1. Select row 1: 'Base Rent'
- 2. Click on Projection Wizard which displays the Projection Wizard
- 3. Project Entry Using.. column: select "Stepped Proj. (Lease)

| Project                   |
|---------------------------|
| Entry Using               |
| Constant (Fill Right) 🛛 📃 |
| Constant (Fill Right)     |
| Uniform % Increase        |
| Uniform \$ Increase       |
| Stepped Proj. (Lease) 🗲   |
| Enter Yr. by the Month    |
| Single Entry. No Proj.    |

| Stepped Projection                     |
|----------------------------------------|
|                                        |
| New value at "End of Term" based on:   |
| Annual Compounding Rate Increase       |
| C Enter Value                          |
| C \$ Increase                          |
| C % Increase                           |
| No. of Terms: 2                        |
| Show Example ->                        |
| <u>O</u> K <u>C</u> ancel <u>H</u> elp |

- 4. Set the No. of Terms to 2, which is the default setting and click OK
- 5. Entry column: Enter the lease rate \$17.00
- 6. Time Period column: Set Term 1 (the first row) to 5 years and term 2 (the second row) to 5 years or check the "To End" box7. Increase column: Enter the Annual Compounding Rate at 3.00%

The projection should look like this;

| Projection Wizard                                          |                                          |                  |        |              |                             |           |       |         |                 |             | X |
|------------------------------------------------------------|------------------------------------------|------------------|--------|--------------|-----------------------------|-----------|-------|---------|-----------------|-------------|---|
| Entry Information                                          |                                          |                  |        |              |                             |           |       |         |                 |             |   |
| Unit/Suit No.: 306 Alliance Holdings                       |                                          |                  |        |              |                             |           |       |         |                 |             |   |
| Description: Base rent                                     |                                          |                  |        |              |                             |           |       |         |                 |             |   |
| Entry Choice: \$ per Unit of Tenant's Rentable Area per Yr |                                          |                  |        |              |                             |           |       |         |                 |             |   |
| Projections                                                |                                          |                  |        |              |                             |           |       |         |                 |             | = |
|                                                            |                                          |                  | Start  | Date         | Т                           | ime P     | eriod |         |                 | _           |   |
| Paid                                                       | Project<br>Entry Using                   | Entry            | Term   | Year         | Month                       | To<br>End | Yrs   | Mos     | Increase        | Cont. Proj. |   |
| Monthly                                                    | Stepped Proj. (Lease)                    | S1               | 7.00 1 | Year 1 🖃     | Jan 🔄                       |           | 5     | 0 -     | 3.00%           |             |   |
| 1                                                          |                                          |                  | 2      | Year 6       | Jan                         | 2         | 5 2   | 0 -     |                 |             |   |
|                                                            |                                          |                  |        |              |                             |           |       |         |                 |             | - |
|                                                            |                                          |                  |        |              |                             |           |       |         |                 | >           |   |
| Edit Stepped Proje                                         | ction                                    | New Projection   |        | Insert Pr    | ojection                    |           |       | Project | ion Description | n           |   |
|                                                            |                                          | Dalata Braiastia |        | Delete All ( | a contraction of the second | i         |       |         |                 |             |   |
|                                                            | Delete Projection Delete All Projections |                  |        |              |                             |           |       |         |                 |             |   |
|                                                            |                                          |                  |        |              |                             |           | -     |         |                 |             | _ |
|                                                            | <u>QK</u> <u>Cancel</u> <u>H</u> elp     |                  |        |              |                             |           |       |         |                 |             |   |

Press OK to return to the Revenue sub-folder

#### Entering the Free Rent.

100% of the Base Rent for the for the first three months

1. Enter 100% in Year 1 Jan, Feb and March on the entry grid

|   | 2.          |                                              |   |       |          |   |     |            |            |            |
|---|-------------|----------------------------------------------|---|-------|----------|---|-----|------------|------------|------------|
| Г | Revenues    |                                              |   |       |          |   |     |            |            |            |
|   | Description | Entry Choice                                 |   | Qty   | Category | , | NOI | Year 1 Jan | Year 1 Feb | Year 1 Mar |
|   | Base rent   | \$ per Unit of Tenant's Rentable Area per Yr | - | 2,500 | Office   | - | ~   | \$17.00    | \$17.00    | \$17.00    |
|   | Free Rent   | % of Rent                                    | 1 | —     |          |   |     | 100.00%    | 100.00%    | 100.00%    |

# **Recoverable Expenses**

\$8.00 per Unit of Tenant's Rentable Area per Yr paid monthly for 12 months then increasing at 3.00% compounding per year for 9 years.

Entering the Recoverable Expenses

- 1. Select row with description: Recoverable Expenses
- 2. Click on Projection Wizard which displays the Projection Wizard
- 3. Paid column: Select "Monthly for 12 Months"
- 4. Project Entry Using... column: Select "Annual Compounding"
- 5. **Entry column:** Enter the lease rate \$8.00
- 6. Time Period column: Check the "To End" box
- 7. Increase column: Enter the Annual Compounding Rate at 3.00%

The projection should look like this;

| 📴 Projection Wizard      |                             |            |          |       |           |         |     |          |             |
|--------------------------|-----------------------------|------------|----------|-------|-----------|---------|-----|----------|-------------|
| Entry Information        |                             |            |          |       |           |         |     |          |             |
| Unit/Suit No.: 306 Allia | ance Holdings               |            |          |       |           |         |     |          |             |
| Description: Recove      | rable Expenses              |            |          |       |           |         |     |          |             |
| Entry Choice: \$ per Ur  | nit of Tenant's Rentable Ar | rea per Yr |          |       |           |         |     |          |             |
| Projections              |                             |            |          |       |           |         |     |          |             |
|                          |                             |            | Start    | Date  | Ti        | me Peri | od  |          |             |
| Paid                     | Project<br>Entry Using      | Entry      | Year     | Month | To<br>End | Yrs     | Mos | Increase | Cont. Proj. |
| Monthly for 12 Months 👱  | Annual Compounding 📃 🛃      | \$ 8.00    | Year 1 🔄 | Jan 🖃 | 2         | 10 🖭    | 0 🖃 | 3.00%    |             |

Press OK to return to the Revenue sub-folder

# Parking

6 cars at \$60 per Space per Month for 12 months then increasing at 5.00% per year compounding

Entering the Parking

- 1. Select the row with Description 'Parking'
- 2. Click on Projection Wizard which displays the Projection Wizard

# In the Projection Wizard

- 3. Paid column: Select "Monthly for 12 Months"
- 4. Project Entry Using column: Select "Annual Compounding"
- 5. Entry column: Enter \$60.00
- 6. Time Period column: Check the "To End" box.
- 7. Increase column: Enter the compounding rate of 5.00%

Your entries in the projection wizard should look like this;

| Projection Wizard       |                        |              |          |               |           |        |       |                    |             |
|-------------------------|------------------------|--------------|----------|---------------|-----------|--------|-------|--------------------|-------------|
| Entry Information       |                        |              |          |               |           |        |       |                    |             |
| Unit/Suit No.: 306 Alli | ance Holdings          |              |          |               |           |        |       |                    |             |
| Description: Parking    | 1                      |              |          |               |           |        |       |                    |             |
| Entry Choice: \$ per S  | pace per Mo            |              |          |               |           |        |       |                    |             |
| Projections             |                        |              |          |               |           |        |       |                    |             |
|                         |                        |              | Start    | Date          | Ti        | me Per | iod   |                    |             |
| Paid                    | Project<br>Entry Using | Entry        | Year     | Month         | To<br>End | Yrs    | Mos   | Increase           | Cont. Proj. |
| Monthly for 12 Months - | Annual Compounding     | \$ 60.00     | Year 1 🕑 | Jan 🖃         | 7         | 10 🖃   | 0 🔟   | 5.00%              | <b>•</b>    |
|                         |                        |              |          |               |           |        |       |                    |             |
| -                       |                        |              |          |               |           |        |       |                    | -           |
| L.N                     |                        |              |          |               |           |        |       |                    |             |
|                         | New                    | Projection   | Inser    | t Projection  |           |        | Proje | ection Description |             |
|                         | Delet                  | e Projection | Delete   | All Projectio | ns        |        |       |                    |             |
|                         |                        |              | _        |               |           | _      |       |                    |             |
|                         | OK                     |              | Cancel   |               | Hein      |        |       |                    |             |
|                         |                        |              | 2 street |               | Toub      |        |       |                    |             |

Press OK to return to the Revenue sub-folder

Select the Vacancy tab

# VACANCY Folder

**General Revenue: Vacancy & Credit Loss Allowance** 3.00% using Global option

Rent Roll: Vacancy & Credit Loss Allowance

5.00% using Global option

Entering the Vacancy

1. Select Global Vacancy from the scroll down menu

| Vacancy & Credit Loss   | Detailed Entries  | ▼ |
|-------------------------|-------------------|---|
| ()                      | None              |   |
| 🗧 General Revenue, vaca |                   |   |
|                         | Global            |   |
| Kevenue                 | Dotailed Entries  |   |
| Concret Revenue         | Detailed Entities |   |
| General Revenue         | By Category       |   |
|                         | e, calogol,       |   |

# **General Revenue Vacancy**

- 1. Enter 3.00% into Year 1 Jan
- 2. Click on the Fill To End button

# **Rent Roll Vacancy**

- 1. Enter 5% into Year 1 Jan
- 2. Click on the Fill To End button

The Vacancy Folder should look like this;

# Investit Software Inc. www.investitsoftware.com

| Eile       Edit       Reports       Tools       Utilites       Investit       Help         Image: Image: Ima |
|----------------------------------------------------------------------------------------------------|
| D 😂 🖬 🚳 🐒 📴 My Company Info. Property Info. Client Info. Goal Seeking Notes                                                                                                    |
|                                                                                                    |
| Project Investor Investment Expenses General Revenue Revenue Financing Sale                                                                                                    |
| Vacancy & Credit Loss Global                                                                                                    |
| General Revenue. Vacancy and Credit Loss Allowances                                                                                                    |
| Entry Choice Year 1 Jan Year 1 Feb Year 1 Mar Year 1 Apr Year 1 May Year 1 Jun                                                                                                    |
| Global Vacancy % of Revenue 3.00% 3.00% 3.00% 3.00% 3.00% 3.00% 3.00%                                                                                                    |
| Fill Right Fill To End                                                                                                    |
| Fotry Choice Vear1.lan Vear1.Feb Vear1.Mar Vear1.Anr Vear1.May Vear1.Jun                                                                                                    |
| Global Vacancy % of Revenue 5.00% 5.00% 5.00% 5.00% 5.00% 5.00%                                                                                                    |
| Fill Right Fill To End                                                                                                    |

Select the Financing tab

# **FINANCING Folder**

### **Mortgage (Borrowing)**

Commencing: Year 1 January Type: Standard Mortgage Amount: \$2,000,000 Description: First Mortgage Time Period: 10 Years Amortization: 25 Years Interest Rate: 8.00% Compounding Frequency: Semi-annually

# Setting up a mortgage

- 1. Click on the Financing folder tab
- 2. Click on the Add Mortgage button Add Mortgage Edit Mortgage Delete Mortgage Move
- 3. Amount box: \$2,000,000
- 4. Description box: "First Mortgage"
- 5. Time Period box: 10 Years
- 6. Amortization box: 25 Years
- 7. Nominal Interest Rate box: 8.00%

The mortgage dialog should look like this;

| Mortgage                                                                                                    |                                   |                                                |                                                 |                 |                        | E                        |
|----------------------------------------------------------------------------------------------------|-----------------------------------|------------------------------------------------|-------------------------------------------------|-----------------|------------------------|--------------------------|
| Mortgage Details<br>Analysis Period: Year 1 Jan to Year 9 Dec<br>Commencing Year 1 Year 1 Month January Y<br>Type Standard Mortgage Y<br>Amount \$ 2,000,000 Herest Rate Fixed Y | Terms a<br>No of (I<br>Term<br>No | and Amortiz<br>Balloon) Ter<br>Time f<br>Years | ation Detail<br>ms <u>1</u><br>Period<br>Months | Amorti<br>Years | ization<br>Months<br>0 | Nominal<br>Interest Rate |
| Description First Mortgage                                                                                                    |                                   |                                                |                                                 |                 |                        |                          |
| Payment Rounded Up to Nearest Cent  Compounding Frequency Semi-annually                                                                                                    | m                                 | Cance                                          | 1                                               | Help            |                        | Comments                 |

- Comput<u>e</u>
- Press the Compute button
   Press the OK button to return to the Financing folder

The financing folder should now look like this;

| 📴 Investor Pro                          |                     |                               |                   |                |            | _ 🗆 🗙 |
|-----------------------------------------|---------------------|-------------------------------|-------------------|----------------|------------|-------|
| <u>File Edit Reports Tools Utilites</u> | Investit Help       |                               |                   |                |            |       |
|                                         | My Com              | pany Info. Property Info      | Client Inf        | fo. Goal       | Seeking    | Notes |
| Project<br>Info. Investor Inves         | tment Expense       | General Rent<br>Revenue Reve  | Roll Vaca         | ancy Fin       | ancing     | Sale  |
| Mortgage (Borrowing)                    |                     |                               |                   |                |            |       |
| Description                             |                     | Туре                          |                   | Amount         | Start Date |       |
| First Mortgage                          |                     | Standard Mortgage             |                   | \$ 2,000,000   | Year 1 Jan |       |
|                                         |                     |                               |                   |                |            |       |
|                                         |                     |                               |                   |                |            |       |
|                                         |                     |                               |                   |                |            |       |
|                                         | [ table to a second |                               |                   |                |            |       |
|                                         | Add Mortgage        | Edit Mongage Delete Mon       | gage Move         |                |            |       |
| - Tenant Loans                          |                     | -                             |                   |                |            |       |
| Description                             |                     | Туре                          |                   | Amount         | Start Date |       |
|                                         |                     |                               |                   |                |            |       |
|                                         |                     |                               |                   |                |            |       |
|                                         |                     |                               |                   |                |            |       |
|                                         |                     |                               |                   |                |            |       |
|                                         |                     |                               |                   |                |            |       |
|                                         |                     | E di La casa di Bastada da sa | Maria             |                |            |       |
|                                         | Add Loa             | n Edit Loan   Delete Loan     | MOVE              |                |            |       |
|                                         |                     | Tem                           | plate: Invest Off | fice + Rent Ro | oll & Cat  |       |

Select the Sale Folder

# **Real Estate Commissions**

6.00% of Sale Price

The Real Estate Commission should appear like this;

| Real Estate Commission         |   |
|--------------------------------|---|
| Fixed Percentage of Sale Price | • |
| 0.00%                          |   |

Entering the Real Estate Commission

1. Enter 6.00% in the appropriate box

The Real Estate Commission should now look like this;

| Real Estate Commission         |   |
|--------------------------------|---|
| Fixed Percentage of Sale Price | - |
| 6.00%                          |   |

# Selling Expenses

Selling Expenses 2.00% of Sale Price Legal Fees: \$15,000

The Selling Expenses should appear like this;

| Selling Expenses |              |         |
|------------------|--------------|---------|
| Description      | Entry Choice | Expense |
| Selling Expenses | Amount _     | \$0     |
| Legal Fees       | Amount 🔄     | \$0     |
| Add Inse         | t Delete     | Move    |

Entering the Selling Expenses

- 1. Select row 1 'Selling Expenses'
- 2. Entry Choice: "% of Sale Price"
- 3. Enter Expense: 2.00%
- 4. Select row 2: 'Legal Fees'
- 5. Enter Expense: \$15,000

The Selling Expenses should now appear like this;

| Selling Expenses |                 |   |           |
|------------------|-----------------|---|-----------|
| Description      | Entry Choice    |   | Expense   |
| Selling Expenses | % of Sale Price | × | 2.00%     |
| Legal Fees       | Amount          | Ŧ | \$ 15,000 |
| Add Inse         | t Delete        |   | Move      |

#### Sale Price

Based on a Cap Rate of 7.50% using the Income for the year following the Sale i.e., based on the Income & Expenses for year 10.

The Sale Price Estimator should appear like this;

| Sale Price Estimator |                 |  |
|----------------------|-----------------|--|
| Sa                   | le Price Wizard |  |
|                      | \$ 0            |  |
| 1. Press the         | Sale Price Wiza |  |

# The Sale Price Wizard dialog will pop up;

| Sale Price Wizard                 |                                                               |                                                                      |         |
|-----------------------------------|---------------------------------------------------------------|----------------------------------------------------------------------|---------|
| Financial Measure                 | Based on the income<br>for the last year<br><b>Sale Price</b> | Based on the income for<br>the year following the Sale<br>Sale Price |         |
| Potential Gross Income Multiplier | 0.00 \$ 0                                                     | 0.00                                                                 | \$ 0    |
| Effective Gross Income Multiplier | 0.00 \$0 0                                                    | 0.00                                                                 | \$0 C   |
| Cap Rate                          | 0.00% \$0 C                                                   | 0.00%                                                                | \$0 C 🔶 |
| Net Income Multiplier             | 0.00 \$ 0                                                     | 0.00                                                                 | \$0 0   |
| Compound Annual Growth Rate       | 0.00% \$0                                                     | C Enter Your Own Estimation                                          | 1       |
| Uniform Annual Increase           | 0.00% \$0 C                                                   |                                                                      |         |
| QK                                | Cancel                                                        | Help                                                                 |         |

For this example we are using a Cap Rate

Row 1

1. In the second entry field to the right of Cap Rate: enter 7.50%

Note: the field with the red box around it is the correct field on the above screenshot The Sale Price should now automatically appear in the field to the right

2. Click on the selection box next to the Sale Price

Note: the correct field is circled in red on the above screenshot

# The Sale Price Wizard should now look like this;

| Sale Price Wizard                                      |                                                               |                              |                                                                      |                    |              |   | X |
|--------------------------------------------------------|---------------------------------------------------------------|------------------------------|----------------------------------------------------------------------|--------------------|--------------|---|---|
| Financial Measure                                      | Based on the income<br>for the last year<br><b>Sale Price</b> |                              | Based on the income for<br>the year following the Sale<br>Sale Price |                    |              |   |   |
| Potential Gross Income Multiplier                      | 0.00                                                          | \$ 0                         | c                                                                    | 0.00               | \$0          | C |   |
| Effective Gross Income Multiplier                      | 0.00                                                          | \$ 0                         | C                                                                    | 0.00               | \$0          | 0 |   |
| Cap Rate                                               | 0.00%                                                         | \$ 0                         | C                                                                    | 7.50% 🗲            | \$ 4,439,364 |   | - |
| Net Income Multiplier                                  | 0.00                                                          | \$ 0                         | C                                                                    | 0.00               | \$ 0         | 0 |   |
| Compound Annual Growth Rate<br>Uniform Annual Increase | 0.00%                                                         | \$ 3,000,000<br>\$ 3,000,000 | c<br>c                                                               | C Enter Your Own E | Estimation   |   |   |
| ŌK                                                     |                                                               | <u>C</u> ancel               |                                                                      | Help               |              |   |   |

Press OK to return to the Sale folder

The Sale Price Estimator should look like this;

| Sale Price Estimator |              |  |  |  |
|----------------------|--------------|--|--|--|
| Sale Price Wizard    |              |  |  |  |
|                      | \$ 4,439,364 |  |  |  |
|                      |              |  |  |  |

SAVE YOUR PROJECT